## 3) Hotel Italia

Hotel Italia - via Sardegna 31, 09124 Cagliari Web site: <u>https://www.hotelitaliacagliari.com/</u>

The Agreement with the University of Cagliari offers a 12% discount on the best available rate of the day. Booking method: directly through the hotel's website (<u>https://www.hotelitaliacagliari.com</u>) by entering the following code: "italia12".

The hotel is located in Cagliari historic center, in the 'La Marina' district. The location of the classes can be reached by bus number 8.

- From the airport to Hotel Italia: Firstly, purchase a train ticket from the designated machines at the Cagliari airport arrivals hall. All trains reach Cagliari city station in 5 minutes. From the main exit of the station (Piazza Matteotti), turn left, cross the street (Via Roma), cross immediately again to your right (still in Via Roma), at the first traffic light cross again, turn left, after ten meters, on your right, you will find Hotel Italia, which is located in Via Sardegna at number 31 (in total, 5 minutes from the train station).
- From Hotel Italia to the Faculty of Humanities: Once you exit the Hotel, turn left, go on for 50 meters; you will find the bus stop named 'Carlo Felice Rinascente'. Take bus number 8, get off at the seventh stop called 'D'Armi Ingegneria'. Proceed to your right, cross Via Marengo, cross Via Is Mirrionis, and descending to your left, a few meters away, you will find the entrance to the Faculty. Continue on the left side, and after 20 meters walk down the stairs to your left. Climb some steps leading to the entrance of the Central Building where classrooms 9 and 10 are located on the ground floor.

Please download the CTM app to buy tickets. Please follow the instructions provided below:

\_\_\_\_\_

## How to buy a bus ticket using the App CTM Busfinder

CTM Busfinder is a free application for Android, Huawei, and iOS devices for your travels in the wider Cagliari area - <u>CTM SpA - Home (ctmcagliari.it)</u>

You can download the app from the following links:

From Google play: CTM BusFinder - App on Google Play

From the Apple store: <u>CTM BusFinder su App Store (apple.com)</u>

From the **AppGallery** (Huawei): <u>AppGallery (huawei.com)</u>

With Busfinder, you can:

- View the list of stops and schedules for each line, including real-time information.
- See the accessibility status of stops (accessible with an assistant, without an assistant, not accessible).
- Plan your route.
- Find the nearest stops and points to your location.
- Identify services with a limited route.
- View the estimated level of onboard crowding.
- Save your favourite stops.
- Buy tickets with a credit card.
- Buy tickets with a credit card on your device and credit them to another Busfinder account.
- Buy tickets and transfer them to another Busfinder user's smartphone.
- Review your purchase history.
- Validate your tickets on board.

## How do I validate the ticket?

To validate your travel ticket, you need to press the *Validate* button and scan any of the QR codes found on board the vehicles. On CTM vehicles, QR codes are located on the ticket validators, above the exit door, and between the window frames. Some smartphones may require you to allow the app to access the camera to validate the ticket.

## What is the QR code?

The QR code is a barcode composed of black modules arranged within a square-shaped pattern.

Discover Cagliari by simply consulting the list of lines in the following link:

CTM SpA - Linee (ctmcagliari.it)